# Configuration du flux d'autorisation pour les sessions d'ID passives dans ISE 3.2

# Table des matières

Introduction Informations générales Conditions préalables Exigences Composants utilisés Configuration Vérifier Dépannage

## Introduction

Ce document décrit comment configurer les règles d'autorisation pour les événements d'ID passif afin d'attribuer des SGT aux sessions.

# Informations générales

Les services d'identité passive (ID passive) n'authentifient pas les utilisateurs directement, mais collectent les identités des utilisateurs et les adresses IP à partir de serveurs d'authentification externes tels qu'Active Directory (AD), appelés fournisseurs, puis partagent ces informations avec les abonnés.

ISE 3.2 introduit une nouvelle fonctionnalité qui vous permet de configurer une stratégie d'autorisation pour attribuer une balise de groupe de sécurité (SGT) à un utilisateur en fonction de l'appartenance au groupe Active Directory.

# Conditions préalables

## Exigences

Cisco vous recommande de prendre connaissance des rubriques suivantes :

- Cisco ISE 3.X
- Intégration passive d'ID avec tout fournisseur
- Administration Active Directory (AD)
- Segmentation (Trustsec)
- PxGrid (Platform Exchange Grid)

## Composants utilisés

Logiciel Identity Service Engine (ISE) version 3.2

- Microsoft Active Directory
- SYSLOG

The information in this document was created from the devices in a specific lab environment. All of the devices used in this document started with a cleared (default) configuration. Si votre réseau est en ligne, assurez-vous de bien comprendre l'incidence possible des commandes.

## Configuration

Étape 1. Activez les services ISE.

 Sur ISE, accédez à Administration > Deployment, choisissez le noeud ISE et cliquez sur Edit, activez Policy Service et sélectionnez Enable Passive Identity Service. Facultatif, vous pouvez activer SXP et PxGrid si les sessions d'ID passives doivent être publiées via chacune d'elles. Cliquez sur Save.

**Avertissement :** les détails SGT des utilisateurs de connexion PassiveID authentifiés par le fournisseur d'API ne peuvent pas être publiés dans SXP. Cependant, les détails SGT de ces utilisateurs peuvent être publiés via pxGrid et pxGrid Cloud.

|   | ✓ Policy Service                                               |   |  |
|---|----------------------------------------------------------------|---|--|
|   | $\blacksquare$ $\checkmark$ Enable Session Services $\bigcirc$ |   |  |
|   | Include Node in Node Group                                     |   |  |
|   | None V                                                         |   |  |
|   | Enable Profiling Service (i)                                   |   |  |
|   | Enable Threat Centric NAC Service ()                           |   |  |
|   | Enable SXP Service                                             |   |  |
|   | Use Interface GigabitEthernet 0                                | ~ |  |
|   | Enable Device Admin Service ()                                 |   |  |
| 1 | Sankle Desilies Mantitu Sanitas                                |   |  |

Étape 2. Configurez Active Directory.

- 1. Accédez à Administration > Identity Management > External Identity Sources et choisissez Active directory puis cliquez sur le bouton Add.
- 2. Saisissez le nom du point de jonction et le domaine Active Directory. Cliquez sur Submit.

| Identities | Groups           | External Ide | ntity Sources                                      | Identity | Source Seque  | ences                    |
|------------|------------------|--------------|----------------------------------------------------|----------|---------------|--------------------------|
| External   | dentity Sources  |              | Connection                                         |          |               |                          |
|            | Certificate Auth | entication F | <ul> <li>Join Point Na</li> </ul>                  | me       | aaamexrub     |                          |
| 🖨 Ad       | ctive Directory  |              | <ul> <li>Active Directo</li> <li>Domain</li> </ul> | ary [    | aaamexrub.cor | Ajouter Active Directory |

3. Une fenêtre contextuelle apparaît pour joindre ISE à AD. Cliquez sur Yes. Saisissez le nom d'utilisateur et mot de passe. Click OK.

|                                     | (i)                                                      |                       |
|-------------------------------------|----------------------------------------------------------|-----------------------|
| In                                  | formation                                                |                       |
| Would you like to Join all IS       | SE Nodes to this Active Directory Domain?                |                       |
| No                                  | Yes                                                      |                       |
|                                     |                                                          | Continuer à rejoindre |
| Join Domain                         |                                                          |                       |
| Please specify the credentials requ | ired to Join ISE node(s) to the Active Directory Domain. |                       |
| • AD User Name 🕕                    | user                                                     |                       |
| Password                            |                                                          |                       |
| Specify Organizational Unit 🕕       |                                                          |                       |
| Store Credentials                   |                                                          |                       |
|                                     | Cancel OK                                                |                       |
| ISE<br>Directory                    |                                                          | Rejoindre Active      |

4. Récupérez les groupes AD. Accédez à **Groups**, cliquez sur **Add**, puis cliquez sur **Retrieve Groups** et choisissez tous les groupes intéressés et cliquez sur **OK**.

## Select Directory Groups

This dialog is used to select groups from the Directory.

|    | liter                    | Filter                                                |                                              | Type ALL<br>Filter        |                            | _              |                    |                  |     |
|----|--------------------------|-------------------------------------------------------|----------------------------------------------|---------------------------|----------------------------|----------------|--------------------|------------------|-----|
|    | Retrieve Groups          | 53 Groups Retrieved.                                  |                                              |                           |                            |                |                    |                  |     |
| j. | asamexrub.com/Users/Clo  | neable Domain Contro                                  | 5-1-5-21-144182218-11442272                  | 53-205214604              | GLOBAL                     |                |                    |                  |     |
| )  | asamewub.com/Users/Der   | vied RODC Password                                    | 5-1-5-21-144182218-11442272                  | 53-205214604              | DOMAIN LOCAL               |                |                    |                  |     |
| 1  | esemexrub.com/Users/Drs  | Admins                                                | S-1-5-21-144182218-11442272                  | 53-205214604              | DOMAIN LOCAL               |                |                    |                  |     |
| 1  | asamexrub.com/Users/Drs  | UpdateProxy.                                          | 5-1-5-21-144102218-11442272                  | 53-205214604              | GLOBAL                     |                |                    |                  |     |
| 1  | asametoub.com/Users/Dor  | nain Admina                                           | 8-1-5-21-144182218-11442272                  | 53-205214604              | GLOBAL                     |                |                    |                  |     |
| 1  | asamexrub.com/Users/Dor  | main Computers                                        | 5-1-5-21-144182218-11442272                  | 53-205214604              | GLOBAL                     |                |                    |                  |     |
| 1  | asamexrub.com/Users/Dor  | nain Controllers                                      | 5-1-5-21-144182218-11442272                  | 53-205214604              | GLOBAL                     |                |                    |                  |     |
| 1  | asametrub.com/Users/Dor  | main Guests                                           | 5-1-5-21-144182218-11442272                  | 53-205214604              | GLOBAL                     |                |                    |                  |     |
| 1  | esemexrub.com/Users/Dor  | main Users                                            | 5-1-5-21-144182218-11442272                  | 53-205214804              | GLOBAL                     |                |                    |                  |     |
| 3  | asamekrub.com/Users/Ero  | ergrise Admins                                        | 5-1-5-21-144102218-11442272                  | 53-205214604              | UNIVERSAL                  |                |                    |                  |     |
| 1  | eeemexrub.com/Users/Enti | erprise Read-only Do                                  | 5-1-5-21-144182218-11442272                  | 53-205214604              | UNIVERSAL                  | _              |                    |                  |     |
| Ľ. | asametrub.com/Users/Gro  | up Policy Creator Ow                                  | 5-1-5-21-144182218-11442272                  | 53-205214604              | GLOBAL                     |                |                    |                  |     |
| 1  | asamexrub.com/Users/Pro  | lected Users                                          | 8-1-5-21-144182218-11442272                  | 53-205214604              | GLOBAL                     |                |                    |                  |     |
|    |                          |                                                       |                                              |                           |                            | _              | 11                 |                  |     |
| 0  | nnection                 | Allowed [                                             | Domains Pa                                   | assiveID                  | Gro                        | ups            | Réc                | cupérer les grou | pes |
| 0  | nnection<br>Edit + Ad    | Allowed D                                             | Domains Pa<br>Delete Group                   | ussiveID                  | Cancel<br>Gro<br>SID Value | ups<br>s       | Réc                | cupérer les grou | pes |
| 2  | nnection<br>Edit + Ad    | Allowed C<br>dd 🗸 🌔                                   | Domains Pa                                   | update                    | Cancel<br>Gro<br>SID Value | ox<br>ups<br>s | Réc<br>S           | cupérer les grou | pes |
| 0  | nnection<br>Edit + Ad    | Allowed C<br>dd ~ ()<br>e<br>nexrub.com               | Domains Pa<br>Delete Group                   | Update<br>Admins          | Cancel<br>Gro<br>SID Value | ups<br>s       | Réc<br>S<br>S      | cupérer les grou | pes |
| 0  | nnection<br>Edit + Ad    | Allowed C<br>dd ~ ()<br>e<br>nexrub.com<br>nexrub.com | Domains Pa<br>Delete Group<br>h/Users/Domain | Update<br>Admins<br>Users | Cancel<br>Gro<br>SID Value | ox<br>ups<br>s | Réc<br>S<br>S<br>S | cupérer les grou | pes |

5. Activez le flux d'autorisation. Accédez à **Advanced Settings** et dans la section **PassiveID Settings**, cochez la case **Authorization Flow**. Cliquez sur Save.

#### PassiveID Settings

The PassiveID settings that are configured in this section are applied to all the join points in Cisco ISE.

| History interval*                                                | 10 |
|------------------------------------------------------------------|----|
| Domain Controller event inactivity time*<br>(monitored by Agent) | 0  |
| Latency interval of events from agent*                           | 0  |
| User session aging time*                                         | 24 |

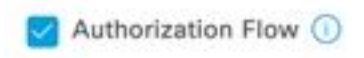

Activer le flux d'autorisation

Étape 3. Configurer le fournisseur Syslog

1. Accédez à Work Centers > **PassiveID** > **Providers**, choisissez **Syslog Providers**, cliquez sur **Add** et complétez les informations. Cliquez sur Save (enregistrer)

**Attention :** dans ce cas, ISE reçoit le message syslog d'une connexion VPN réussie dans un ASA, mais ce document ne décrit pas cette configuration.

| Syslog Providers > ASA<br>Syslog Providers |   |      |     |                                  |
|--------------------------------------------|---|------|-----|----------------------------------|
| Name*<br>ASA                               |   |      |     |                                  |
| Description                                |   |      |     |                                  |
|                                            | h |      |     |                                  |
| Status"<br>Enabled                         | ~ |      |     |                                  |
| Host FQON*<br>asa-rudelave.aaamexrub.com   |   |      |     |                                  |
| Connection Type*<br>UDP - Port 40514       | ~ |      |     |                                  |
| Template* ASA VPN                          |   | View | New |                                  |
| Default Domain<br>aaamexrub.com            |   |      |     |                                  |
|                                            | 0 |      |     | Configurer le fournisseur Syslog |

2. Cliquez sur **En-tête personnalisé**. Collez l'exemple de syslog et utilisez un séparateur ou une tabulation pour trouver le nom d'hôte du périphérique. S'il est correct, le nom d'hôte apparaît. Cliquez sur Save (enregistrer)

| Syslog Custom r                                                       | reauer                            |                                  |                 |      |  |
|-----------------------------------------------------------------------|-----------------------------------|----------------------------------|-----------------|------|--|
| If some or all of the syslogs are n<br>an uncommon header format. Del | ot being accep<br>line a custom h | ited, it may be i<br>eader here. | because they ha | ive  |  |
| Paste sample syslog *                                                 |                                   |                                  |                 |      |  |
| Group:GroupPolicy_Any-IKEV2<br>Address=192.168.123.11 IPv6            | TPV4                              |                                  |                 |      |  |
| address=invalid-addr-2-0.0.0.                                         | 0                                 |                                  |                 |      |  |
|                                                                       |                                   |                                  |                 |      |  |
| Separator*                                                            |                                   |                                  |                 | spin |  |
| Space =                                                               | ~                                 | e                                |                 | VPT  |  |
|                                                                       | 0                                 | -                                |                 |      |  |
|                                                                       |                                   |                                  |                 |      |  |
| Position of hostname in header*                                       |                                   |                                  |                 |      |  |
| ·                                                                     | 0                                 |                                  |                 |      |  |
|                                                                       | 0                                 |                                  |                 |      |  |
| Hostname                                                              |                                   |                                  |                 |      |  |
|                                                                       |                                   | Cancel                           | Save            |      |  |
|                                                                       |                                   |                                  |                 |      |  |

Étape 4. Configurer les règles d'autorisation

 Rendez-vous à Policy > Policy Sets (Politique > Ensembles de politiques). Dans ce cas, il utilise la stratégie par défaut. Cliquez sur la stratégie par défaut. Dans la Stratégie d'autorisation, ajoutez une nouvelle règle. Dans les politiques PassiveID, ISE a tous les fournisseurs. Vous pouvez combiner celui-ci avec un groupe PassiveID. Choisissez Permit Access as Profile, et dans Security Groups choisissez le SGT dont vous avez besoin.

|   |        |           |      |                                                                                                    | Results        |    |                  |             |      |             |
|---|--------|-----------|------|----------------------------------------------------------------------------------------------------|----------------|----|------------------|-------------|------|-------------|
| Ð | Status | Rule Name | Cond | itions                                                                                                    | Profiles       |    | Security Groups  |             | Hits | Actions     |
| Q | Search |           | _    |                                                                                                    |                |    |                  |             |      |             |
|   | 0      | Auditors  | AND  | E         PassiveID-PassiveID_Provider EQUALS Syslog           R         PassiveID-PassiveID_Groups EQUALS aaamexrub:aaamexrub.com/Users           /Domain Users         //////////////////////////////////// | PermitAccess × | ~+ | Auditors         | <u>مع</u> + | 10   | (3)         |
|   |        | Default   |      |                                                                                                    | DenvAccess     | ×+ | Select from list | ~ +         |      | <i>1</i> 23 |

Configurer les règles d'autorisation

# Vérifier

Une fois qu'ISE reçoit le Syslog, vous pouvez vérifier les journaux Radius Live pour voir le flux d'autorisation. Accédez à **Operations > Radius > Live logs**.

Dans les journaux, vous pouvez voir l'événement Authorization. Celui-ci contient le nom d'utilisateur, la stratégie d'autorisation et la balise de groupe de sécurité qui lui sont associés.

| C | 😓 Reset Re | peat Counts | $	riangle$ Export To $\checkmark$ |       |          |                |                    |                                |                     |              |                |
|---|------------|-------------|-----------------------------------|-------|----------|----------------|--------------------|--------------------------------|---------------------|--------------|----------------|
|   | Time       | Status      | Details                           | Repea | Identity | Endpoint ID    | Authenticatio      | Authorization Policy           | Authorization       | Security     | IP Address     |
| × |            |             | ~                                 |       | Identity | Endpoint ID    | Authentication Pol | Authorization Policy           | Authorization Profi | Security Gri | IP Address     |
|   | Jan 31,    | 0           | à                                 | 0     | test     | 192.168.123.10 |                    | PassiveID provider >> Auditors | PermitAccess        | Auditors     | 192.168.123.10 |
|   | Jan 31,    | Ø           | Q                                 |       | test     | 192.168.123.10 | PassiveID provider | PassiveID provider >> Auditors | PermitAccess        |              | 192.168.123.10 |

Journal Radius Live

Pour vérifier plus de détails, cliquez sur le **rapport détaillé**. Ici, vous pouvez voir le flux Authorize-Only qui évalue les stratégies pour attribuer le SGT.

| Overview              |                                | Steps    |
|-----------------------|--------------------------------|----------|
| Event                 | 5236 Authorize-Only succeeded  | 15041 Ev |
|                       |                                | 15013 Se |
| Username              | test                           | 24432 Lo |
| Endpoint Id           | 192.168.123.10 ⊕               | 24325 Re |
| Endpoint Profile      |                                | 24313 Se |
| Authentication Policy | PassiveID provider             | 24319 Si |
| Authorization Policy  | PassiveID provider >> Auditors | 24323 Id |
|                       |                                | 24355 LE |
| Authorization Result  | PermitAccess                   | 24416 US |
|                       |                                | 22037 A  |
| Authentication Detail | ls                             | 90506 Rt |
| Source Timestamp      | 2023-01-31 16:15:04.507        | 15049 Ev |
| Received Timestamp    | 2023-01-31 16:15:04 507        | 15008 Ev |
| noothou milotamp      |                                | 15036 Ev |
| Policy Server         | asc-ise32-726                  | 90500 N  |
| Event                 | 5236 Authorize-Only succeeded  | 5236 Au  |
| Username              | test                           |          |
| Endpoint Id           | 192.168.123.10                 |          |
| Calling Station Id    | 192.168.123.10                 |          |
| IPv4 Address          | 192.168.123.10                 |          |
| Authorization Profile | PermitAccess                   |          |
| Rapport du journal    | Radius Live                    |          |

#### valuating Identity Policy elected Identity Source - All\_AD\_Join\_Points ooking up user in Active Directory - All\_AD\_Join\_Points esolving identity - test@aaamexrub.com earch for matching accounts at join point aamexrub.com ingle matching account found in forest - aaamexrub.com lentity resolution detected single matching account DAP fetch succeeded - aaamexrub.com ser's Groups retrieval from Active Directory succeeded -II\_AD\_Join\_Points uthentication Passed unning Authorize Only Flow for Passive ID - Provider yslog valuating Policy Group valuating Service Selection Policy valuating Authorization Policy ew Identity Mapping uthorize-Only succeeded

# Dépannage

Dans ce cas, il utilise deux flux : les sessions passiveID et le flux Authorization. Pour activer les débogages, accédez à **Operations > Troubleshoot > Debug Wizard > Debug Log Configuration**, puis choisissez le noeud ISE.

Pour l'ID passif, activez les composants suivants au niveau DEBUG :

ID passif

Pour vérifier les journaux, en fonction du fournisseur d'ID passif, le fichier à vérifier pour ce scénario, vous devez examiner le **fichier** passiveid-syslog.log, pour les autres fournisseurs :

passiveid-agent.log

- passiveid-api.log
- passiveid-endpoint.log
- passiveid-span.log
- phlébotome passif

Pour le flux d'autorisation, activez les composants suivants au niveau DEBUG :

- moteur politique
- port-JNI

#### Exemple :

| 875)                        | Download Logs | Debug Wizard               |             |                                                                  |                                  |
|-----------------------------|---------------|----------------------------|-------------|------------------------------------------------------------------|----------------------------------|
| Debug Profile Configuration |               |                            |             |                                                                  |                                  |
| Debug Log Configuration     | Node List     | . > asc-ise32-726.aaamexr  | rub.com     |                                                                  |                                  |
|                             | Deb           | ug Level Co                | onfiguratio | n                                                                |                                  |
|                             | C Edit        | 🖕 Reset to Default         |             |                                                                  |                                  |
|                             |               | Component Name             | ∧ Log Level | Description                                                      | Log file Name                    |
|                             |               |                            | debug ×     | <u> </u>                                                         |                                  |
|                             |               |                            |             |                                                                  |                                  |
|                             | 0             | PassiveID                  | DEBUG       | PassiveID events and messages                                    | passiveid-wmi.log                |
|                             | 0             | PassiveID<br>policy-engine | DEBUG       | PassiveID events and messages Policy Engine 2.0 related messages | passiveid-wmi.log<br>ise-psc.log |

Débogages activés

### À propos de cette traduction

Cisco a traduit ce document en traduction automatisée vérifiée par une personne dans le cadre d'un service mondial permettant à nos utilisateurs d'obtenir le contenu d'assistance dans leur propre langue.

Il convient cependant de noter que même la meilleure traduction automatisée ne sera pas aussi précise que celle fournie par un traducteur professionnel.